## オンラインロ頭審理のウェブ会議における 操作上の留意点

2022/4/1現在

審判課審判企画室

| 接続 |      |    | 1 |
|----|------|----|---|
| 音声 |      |    | 2 |
| 画像 |      |    | 3 |
| 画面 | (資料) | 共有 | 4 |

※本資料では、オンラインロ頭審理で使用しているウェブ会議システムの操作において 留意すべき点をまとめています。オンラインロ頭審理の際に、御確認ください。

| 現象                                            | 考えられる原因                     | 対処例                                          |
|-----------------------------------------------|-----------------------------|----------------------------------------------|
| 接続できない<br>(オンライン出頭者/配信者が<br>web会議システムに入れない)   | URLが間違っている                  | 特許庁から再送された、正しいURLから入り直す                      |
|                                               | ブラウザとの相性が悪い                 | [Google Chrome]ブラウザを選択し、[アプリから]入り直す          |
|                                               | Wi-Fiで接続している                | 有線のLANに接続する                                  |
|                                               | 機器、通信環境が整っていない              | 事前にお知らせしたスペックに対応した機器、通信環境を準備する               |
|                                               | 接続先のセキュリティ対策が厳し<br>い        | 事前にお知らせしたスペックに対応した環境から参加する                   |
| オンライン出頭者/配信者が、会<br>議室のロビーに待機表示されたま<br>ま入室できない | URLが間違っている                  | 特許庁から再送された、正しいURLから入り直す                      |
| ゲスト参加できない<br>(登録済のアカウントになる)                   | Teamsアプリでサインインしてし<br>まっている。 | ー度サインアウトする<br>→URLをクリック→ブラウザ上で[アプリから参加]をクリック |

※上記の対処例を試しても現象が解消できない場合は、事前にお知らせした緊急連絡先に連絡する。

| 現象                              | 考えられる原因                      | 対処例                                                                             |
|---------------------------------|------------------------------|---------------------------------------------------------------------------------|
| 音声が時々飛ぶ、通信が不安定                  | PCの処理能力不足                    | PCに負荷のかかっているプログラムやブラウザの不要なタブがあれば、<br>閉じる                                        |
| ハウリングの発生                        | 複数マイクの稼働                     | 接続場所のすべてのPCのマイクをオフにしてから、1台のみをオンに<br>する                                          |
| 接続先からの音声が途切れて、聞<br>き取りにくい       | 機器、通信環境が整っていない               | ・web会議システムと携帯電話を併用する<br>・ゆっくり話してもらう                                             |
|                                 | PCのUSBジャック不良                 | USB(ヘッドセット等)の差し込み口を違う場所に変えてみる                                                   |
|                                 | PCのサウンド設定の問題                 | PC右下のサウンドアイコンを右クリックしてサウンドの設定を開き、<br>音量等を調節する                                    |
|                                 | ヘッドセット等の設定の問題                | ・ヘッドセットにミュートボタンがあれば、ミュートを解除する<br>・Bluetooth式の場合は、バッテリーが十分かを確認する                 |
|                                 | 主催者権限で、間違って全員をマ<br>イクオフに設定した | 発言時、自分のPCのマイクをONにする                                                             |
| 発言していないときの雑音がひど<br>い            | 高機能すぎるマイクスピーカの問<br>題         | 外付けのマイクスピーカを外してもらい、PC内蔵のマイクスピーカに<br>切り替える                                       |
| マイク・スピーカを使っても特許<br>庁からの音声が聞こえない | スピーカの音量の設定が「0」に<br>なってる      | タスクバー(Windows画面下端に表示される横長の帯状のバー)のス<br>ピーカーボタンを右クリック<br>→音量ミキサーをクリック<br>→音量を調整する |
|                                 | デバイスの設定が異なる                  | web会議システム上の[デバイス設定]を確認する                                                        |

| 現象                          | 考えられる原因                   | 対処例                                                                                                    |
|-----------------------------|---------------------------|----------------------------------------------------------------------------------------------------|
| 映像の一部が切れて見えない               |                           | 特定の画面上で右クリックして[フレームに合わせる]をクリック<br>→全体が表示される                                                                                                    |
| 画面が小さい<br>(大きく表示したい)        |                           | […] - [全画面表示] をクリック<br>→解除する場合は、もう一度 […] - [全画面表示] をクリック                                                                                       |
| 出席者全員を表示できない                | Teamsゲスト入室の場合は9画<br>面が限界。 | 映したい9画面までを個人が選択して固定表示(ピン留め)する                                                                                                    |
| 複数の特定の人を固定して表示<br>したい       |                           | 特定の人の画面上で右クリックして[ピン留め]をクリック<br>→画面上に特定の人を複数固定できる<br>→解除する場合は、右クリックして[固定を解除]をクリック                                                               |
|                             |                           | 複数人、特定の人の画面上で右クリックして[ステージに移行]をクリック<br>(画面左上に薄くピン留めマークが表示される)<br>→画面右上[レイアウト]ボタンをクリック<br>→メニューの[並べて表示]、[フルスクリーン表示]、[すべての名前を表<br>示]をクリック。✓表示を確認。 |
| 画面の右側に表示される出席者<br>を上部に変更したい |                           | […] - [ギャラリーを上部に表示] をクリック<br>→解除する場合は、もう一度 […] - [ギャラリーを上部に表示] をクリッ<br>ク                                                                       |
|                             |                           | 画面右上[レイアウト]ボタンをクリック<br>→メニューの[重ねて表示] をクリック。∨表示を確認。                                                                                             |

画面(資料)共有

| 現象                         | 考えられる原因 | 対処例                                                                                              |  |
|----------------------------|---------|--------------------------------------------------------------------------------------------------|--|
| 動画の資料を共有した際、動画が<br>コマ送りになる | 通信環境の問題 | <審判廷に直接出頭した出頭者がいる場合><br>審判廷内の出頭者に動画の資料を共有し、当該出頭者が自身のPCもし<br>くは審判廷内に設置のPCを用いて画面共有を行う              |  |
| 資料を共有した際、動画の音声が<br>届かない    | 通信環境の問題 | <審判廷に直接出頭した出頭者がいない場合><br>担当書記官に動画の資料をメール等で送付し、担当書記官に資料の再<br>生を依頼する                               |  |
|                            | 操作方法の問題 | 画面共有する際に「コンピューターサウンドを含む」をONにする。                                                                  |  |
| 資料を共有した際、ノイズがひど<br>い       | 通信環境の問題 | 入室し直す                                                                                            |  |
| 資料を入室者全員で共有したい             |         | 画面右上にある画面共有アイコンをクリック→共有資料を選択<br>終了 : 画面上部の中央の「発表を停止」 ボタンをクリック                                    |  |
|                            |         | 自分のPC上で右クリックして[ステージに移行]をクリック<br>→画面右上[レイアウト]ボタンをクリック<br>→メニューの[自分のステージを全員と同期]をクリック。∨表示を<br>確認する。 |  |